## **Using An Android Phone To Send Pictures**

This example is Using Gmail email on your Smart Phone. Though you may use a different email service than Gmail and a different brand of cell phone, look for similarities in words and symbols on your phone.

## These steps assume you have already taken the pictures using your cell phone that you wish to send.

**Step #1.** Enter your Gmail email account.

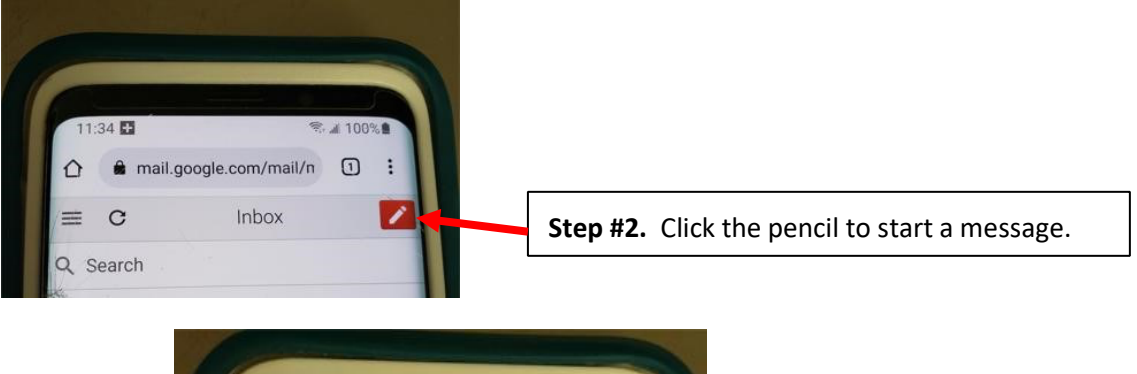

| 0    |               | nai          | il.goo                                                                                                    | gle.co  | om/ma   | il/n    | 10 | 10% <b>=</b> |    |
|------|---------------|--------------|----------------------------------------------------------------------------------------------------|---------|---------|---------|----|--------------|----|
| Clo  | se            |              |                                                                                                    |         |         |         |    | Ser          | id |
| To:  | J             | jackls       | trawn                                                                                                    | n@yah   | noo.con | n       |    | -            | +  |
| Ec/E | Bcc:          |              |                                                                                                    |         |         |         |    |              |    |
| 1    |               | _            |                                                                                                    |         |         |         |    |              | -  |
| Subi | ect r         | nicture      | De la                                                                                                    |         |         |         |    | 1            |    |
| Subj | ect:          | oicture      | es                                                                                                    |         |         |         |    |              |    |
| Subj | ect[ <b>p</b> | oicture      | es                                                                                                    |         |         |         |    |              | 0  |
| Subj | ect [         | bicture      | es                                                                                                    |         |         |         |    |              | 0  |
| Subj | ect[ <b>p</b> | bicture      | :s                                                                                                    |         |         |         |    |              | 0  |
| Subj | ect[ <b>p</b> | oicture      | es                                                                                                    | GF      | Q       | ŀ,      | 69 | 3            |    |
| Subj | ect           | oicture<br>G | is in the second second s | GF      | Ũ       | ,       | 8  | 3            |    |
| Subj | ect p         | icture<br>3  | 4                                                                                                    | of<br>5 | Q       | ļ,<br>7 | 8  | 3            |    |

**Step #3. To:** type email address to whom will get pictures.

Step #4. Subject: [examples: picture(s) for newsletter, meeting, Member Showcase, photo ID].

Step #5. Click on paperclip symbol.

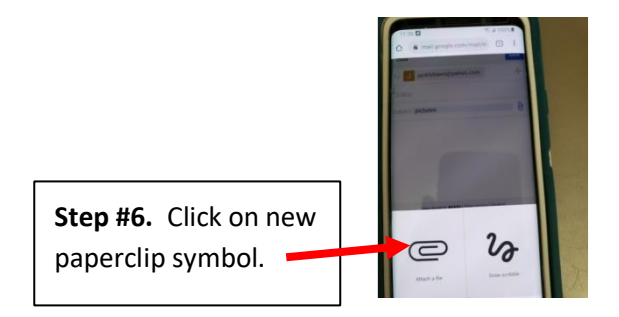

## Continued next page

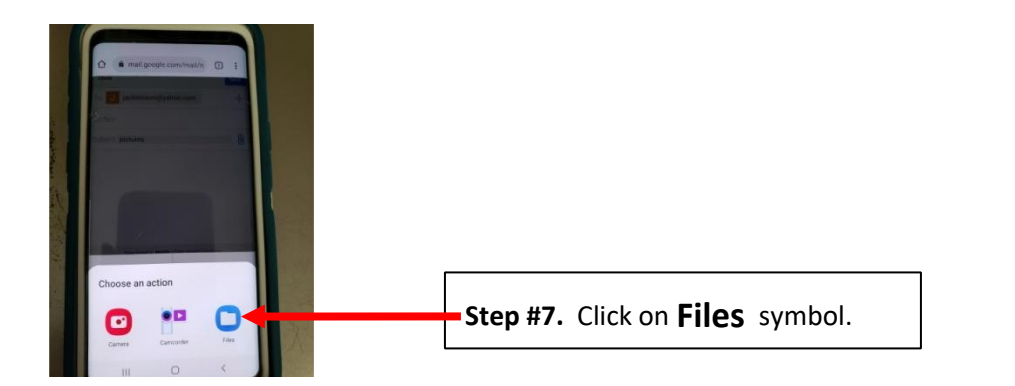

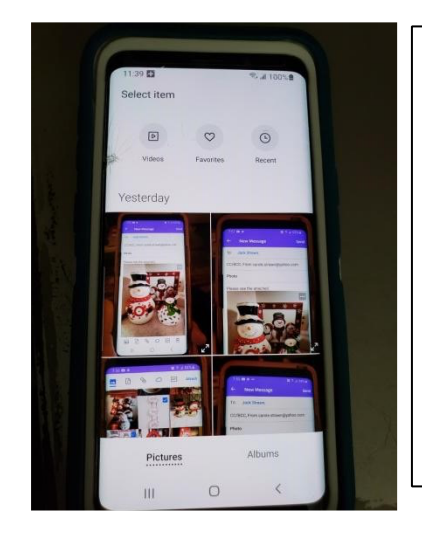

**Step #8. If needed**, rub your finger side ways or up/down on the pictures to see more pictures. Tap on the **one picture** you wish to send.

**If you wish to send more pictures**, repeat steps #5-8 for each picture desired.

**NOTE!** There is a limit to the number of pictures you can attach to one email, usually 2 or 3. Of course, you can use additional email messages to send more pictures.

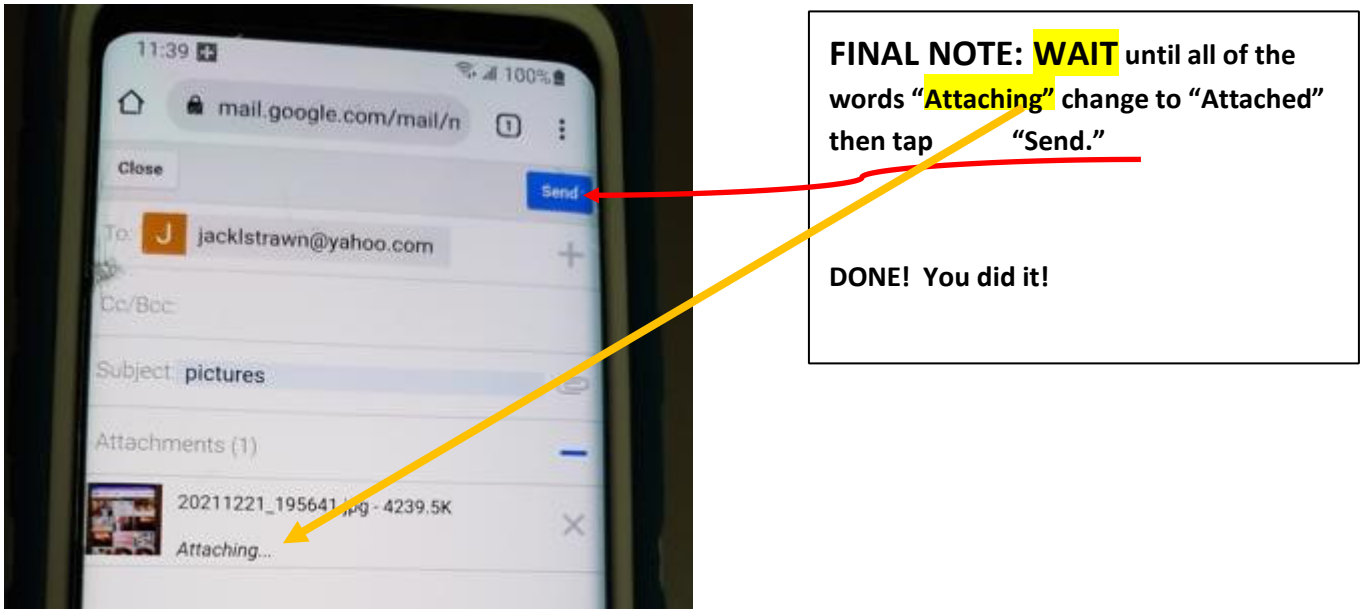